## **Setting Up Your Federal W4 Tax Preference**

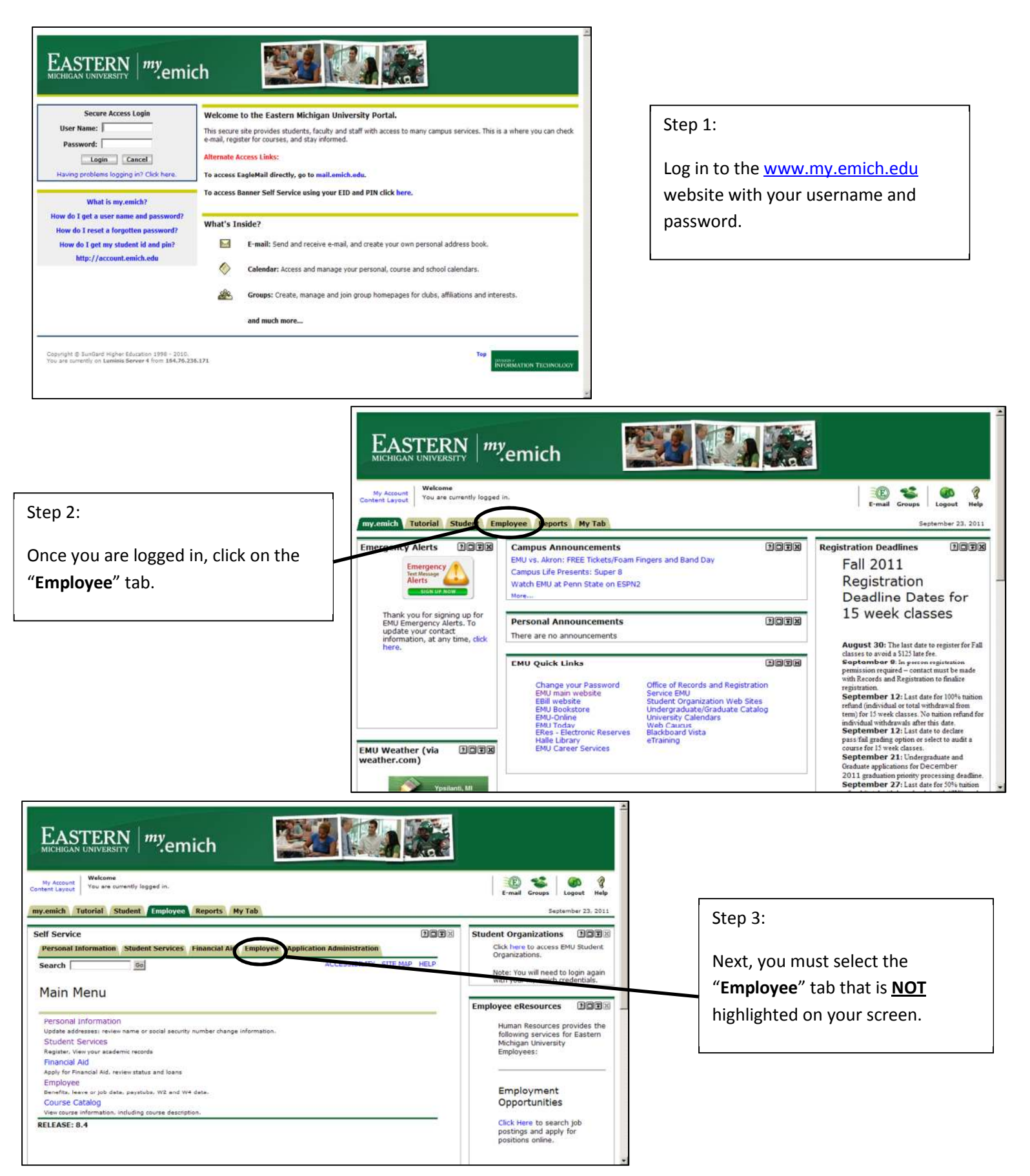

| Account Vou are currently logged in. Tutorial Student Employee Repo                                                                                                    | rts My Tab                                                                                                    | E-mail Groups Logout Help<br>September 23, 2011                                                                                                    | Step 4:<br>Your screen should now loo                                                                                                    |
|----------------------------------------------------------------------------------------------------|----------------------------------------------------------------------------------------------------|----------------------------------------------------------------------------------------------------|----------------------------------------------------------------------------------------------------|
| Service rsonal Information Student Services Financ arch 00                                                                                                    | Int Aid Employee Application Administration<br>RETURN TO MENU SITE MAP HELP                                                                                                    | Student Organizations DDT<br>Click here to access EMU Student<br>Organizations.<br>Note: You withread to login again<br>with your my.emich credentials. | like this. Next you will need<br>select " <b>Tax Forms – All</b><br><b>Employees</b> ".                                                                                 |
| Ime Sheet<br>eave Report<br>enefits and Deductions - Regular Staff and F<br>elitement, health, flexible spending, miscellaneous, ber<br>ay Information - All Employees<br>in control and the state of the deductions histories<br>as Forms - All Employees<br>4 Information, W2 Form.                                                                                                    | Faculty Only<br>efficiary, Benefit Stategood<br>Of Day stubs.                                                                                                    | Employee eResources IDEE<br>Human Resources provides the<br>following services for Eastern<br>Michigan University<br>Employees:                         |                                                                                                    |
| DDS SUMMARY - All Employees<br>eave Balances - Regular Staff and Faculty Or<br>EASE: 0.1.1                                                                                                    | lly                                                                                                    | Employment<br>Opportunities<br>Click Here to search job<br>postings and apply for<br>positions online.                                                  |                                                                                                    |
| Step 5:                                                                                                    | Self Service                                                                                                    | · ·                                                                                                    | 2002                                                                                                    |
| Γο view or change<br>γour Federal W4 tax                                                                                                    | Search Go                                                                                                    | rillancial Ala remployee Ap                                                                                                    | RETURN TO MENU SITE MAP HELP                                                                                                    |
| nformation select<br>'W4 Tax Exemptions                                                                                                    | All Employees                                                                                                    | <b>`</b>                                                                                                    |                                                                                                    |
|                                                                                                    | W2 Year End Earnings Statement                                                                                                    |                                                                                                    |                                                                                                    |
| If Service                                                                                                    | W2 Year End Earnings Statement<br>RELEASE: 8.4.1                                                                                                    | 20 <b>.</b> X                                                                                                    |                                                                                                    |
| If Service<br>Personal Information Student S<br>Search <u>Go</u>                                                                                                    | Electronic W-2 Consent<br>W2 Year End Earnings Statement<br>RELEASE: 8.4.1                                                                                                    | Market Street Map Help                                                                                                    |                                                                                                    |
| If Service<br>Personal Information Student S<br>Search Go<br>W-4 Tax Exemption<br>Please visit the Payroll Departmen<br>have any questions (734) 487-239                                                                                                    | Electronic W-2 Consent<br>W2 Year End Earnings Statement<br>RELEASE: 8.4.1<br>ervices Financial Aid Employee Application Ad<br>RETURN<br>DS/Allowances<br>t at 104 Hover if you would like to update your W-<br>23                                                                                                    | Iministration<br>TO MENU SITE MAP HELP                                                                                                    | Step 6:                                                                                                    |
| If Service<br>Personal Information Student S<br>Search Go<br>W-4 Tax Exemption<br>Please visit the Payroll Departmen<br>have any questions (734) 487-239<br>Form available online at http://ww                                                                                                    | Electronic W-2 Consent<br>W2 Year End Earnings Statement<br>RELEASE: 8.4.1<br>ervices Financial Aid Employee Application Ac<br>RETURN<br>hs/Allowances<br>t at 104 Hover if you would like to update your W-<br>3<br>tw.emich.edu/controller/finserv/payroll/forms.htm                                                                            | Ministration<br>TO MENU SITE MAP HELP                                                                                                    | Step 6:<br>You are now able to view you<br>current Federal W4 tax                                                                                                    |
| If Service<br>Personal Information Student S<br>Search Go<br>W-4 Tax Exemption<br>Please visit the Payroll Departmen<br>have any questions (734) 487-239<br>Form available online at http://ww<br>Federal Tax<br>As of Date:<br>Name:                                                                                                    | Electronic W-2 Consent<br>W2 Year End Earnings Statement<br>RELEASE: 8.4.1<br>ervices Financial Aid Employee Application Ad<br>RETURN<br>DS/Allowances<br>t at 104 Hover if you would like to update your W-<br>3<br>tw.emich.edu/controller/finserv/payroll/forms.htm<br>Sep 23, 2011                                                            | Ministration<br>TO MENU SITE MAP HELP<br>-4 information. Call if you                                                                                    | Step 6:<br>You are now able to view your<br>current Federal W4 tax<br>information.                                                                                      |
| If Service<br>Personal Information Student S<br>Search <u>Go</u><br>W-4 Tax Exemption<br>Please visit the Payroll Departmen<br>have any questions (734) 487-239<br>Form available online at http://ww<br>Federal Tax<br>As of Date:<br>Name:<br>Address:<br>Last Name differs from SSN co<br>Deduction Status:<br>Start Date:                                                                            | Electronic W-2 Consent<br>W2 Year End Earnings Statement<br>RELEASE: 8.4.1<br>ervices Financial Aid Employee Application Ac<br>RETURN<br>DS/Allowances<br>t at 104 Hover if you would like to update your W-<br>33<br>ww.emich.edu/controller/finserv/payroll/forms.htm<br>Sep 23, 2011<br>ard: No<br>Active<br>Jul 01, 2010                      | Iministration<br>TO MENU SITE MAP HELP                                                                                                    | Step 6:<br>You are now able to view your<br>current Federal W4 tax<br>information.<br>To update your information<br>select " <b>Update</b> " below the<br>print button. |
| If Service<br>Personal Information Student S<br>Search 6<br>W-4 Tax Exemption<br>Please visit the Payroll Departmen<br>have any questions (734) 487-239<br>Form available online at http://ww<br>Federal Tax<br>As of Date:<br>Name:<br>Address:<br>Last Name differs from SSN of<br>Deduction Status:<br>Start Date:<br>End Date:<br>Filing Status:<br>Number of Allowances:<br>Additional Withholding: | Electronic W-2 Consent<br>W2 Year End Earnings Statement<br>RELEASE: 8.4.1<br>ervices Financial Aid Employee Application Ac<br>RETURN<br>ns/Allowances<br>t at 104 Hover if you would like to update your W-<br>3<br>tw.emich.edu/controller/finserv/payroll/forms.htm<br>Sep 23, 2011<br>ard: No<br>Active<br>Jul 01, 2010<br>Single<br>0<br>.00 | MINISTRATION<br>TO MENU SITE MAP HELP<br>4 information. Call if you                                                                                     | Step 6:<br>You are now able to view your<br>current Federal W4 tax<br>information.<br>To update your information<br>select " <b>Update</b> " below the<br>print button. |

RELEASE: 8.4

ient ]

| My Account<br>Content Layout<br>You are currently logged in.                                                                                                    |                                              |      |                                                                      |
|----------------------------------------------------------------------------------------------------|----------------------------------------------|------|----------------------------------------------------------------------|
| my.emich Tutorial Student Employee Reports My Tab                                                                                                    |                                              |      |                                                                      |
| Self Service<br>Search Go                                                                                                    | SITE MAP                                     | HELP |                                                                      |
| Update W-4 Information                                                                                                    |                                              |      |                                                                      |
| Access HELP for required information on completing the W-4 and then select Cer<br>required to certify your changes on the next page. Select Delete, if available, to   | tify Changes. You will<br>remove the record. | be   |                                                                      |
| <ul> <li>* - indicates a required field.</li> <li>Federal Tax</li> </ul>                                                                                               |                                              |      | Sten 7:                                                              |
| Deduction Effective as of:                                                                                                    | Sep 18, 2011                                 |      |                                                                      |
| If your last name differs from that shown on your Social Security Card, check<br>Note: You must contact Social Security Administrator for a replacement card           | here. 🗖                                      |      | Read everything carefully. In this screen you can change your filing |
| Effective Date of Change MM/DD/YYYY:*<br>Note: Effective Date must be after Sep 17, 2011 the date you were last paid.                                                  | 09/18/2011                                   |      | status, number of allowances, or                                     |
| Deduction Status:*                                                                                                    | Active 💌                                     |      | add any additional withholdings of                                   |
| I claim exemption from withholding for the tax year specified, and I certify<br>following conditions for exemption.                                                    | that I meet both of th                       | he   | your choice.                                                         |
| * Last year I had a right to a refund of all federal income tax withheld becau<br>and                                                                                  | use 1 had no tax liabil                      | lity |                                                                      |
| * This year I expect a refund of all federal income tax withheld because I ex<br>liability.<br>If you most both conditions, select "Exempt" in Deduction Status field. | pect to have no tax                          |      |                                                                      |
| Filing Status:* Single                                                                                                    |                                              |      |                                                                      |
| Number of Allowances                                                                                                    |                                              |      |                                                                      |
| Additional Withholdings 999999.99 : .00                                                                                                    |                                              |      |                                                                      |
| Certify Changes                                                                                                    |                                              |      |                                                                      |
| Restore Original Values                                                                                                    |                                              |      |                                                                      |
| W-4 Employee's Withholding Allowance Certificate                                                                                                    |                                              |      |                                                                      |
| RELEASE: 8.4                                                                                                    |                                              |      |                                                                      |
|                                                                                                    |                                              |      |                                                                      |

|               | Access HELP for required information on completing the W-4 and then select<br>required to certify your changes on the next page. Select Delete, if available      | Certify Changes. You will be<br>, to remove the record. |
|---------------|----------------------------------------------------------------------------------------------------|---------------------------------------------------------|
|               | <ul> <li>indicates a required field.</li> <li>Federal Tax</li> </ul>                                                                                              |                                                         |
|               | Deduction Effective as of:                                                                                                    | Sep 18, 2011                                            |
|               | If your last name differs from that shown on your Social Security Card, ch<br>Note: You must contact Social Security Administrator for a replacement of           | eck here. □<br>ard.                                     |
|               | Effective Date of Change MM/DD/YYYY: <b>*</b><br>Note: Effective Date must be after Sep 17, 2011 the date you were last paid.                                     | 09/18/2011                                              |
| tisfied with  | Deduction Status:*                                                                                                    | Active 💌                                                |
| lect "Certify | I claim exemption from withholding for the tax year specified, and I cert<br>following conditions for exemption.                                                  | ify that I meet both of the                             |
| $\mathbf{N}$  | * Last year I had a right to a refund of all federal income tax withheld be<br>and                                                                                | cause I had no tax liability                            |
| \             | * This year I expect a refund of all federal income tax withheld because<br>liability.<br>If you meet both conditions, select "Exempt" in Deduction Status field. | I expect to <mark>h</mark> ave no tax                   |
|               | Filing Status:* Married                                                                                                    |                                                         |
|               | Number of Allowances 5                                                                                                    |                                                         |
|               | Additional Withholdings 999999.99 : 50.00                                                                                                    |                                                         |
|               | Certify Changes                                                                                                    |                                                         |
|               |                                                                                                    |                                                         |

Step 8:

When you are your changes, Changes".

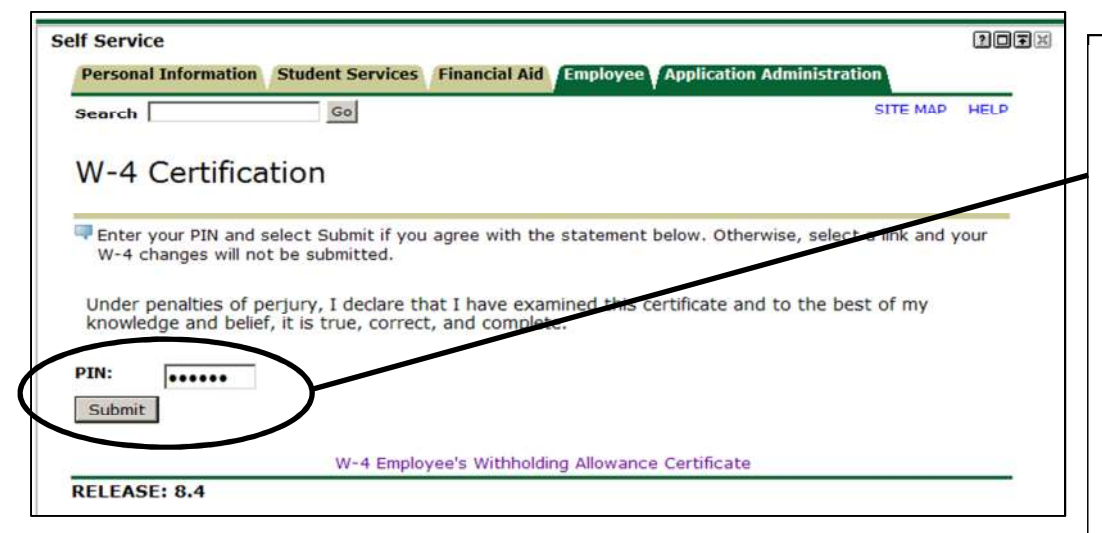

Step 9:

You will need to enter your PIN number and select "**Submit**" in order to make your changes permanent.

\*If you do not know your PIN number it can be accessed by selecting the "**Personal Information**" tab and then select "**Display EID and PIN**".

## Step 10:

Your tax information has been updated when this screen appears. If you wish to change your Federal W4 tax information at any time, follow this same procedure.

| EASTEI<br>MICHIGAN UNIVE                                                                                                    | RN <i>my</i> emich                                          |                                                | A. C. |
|----------------------------------------------------------------------------------------------------|-------------------------------------------------------------|------------------------------------------------|-------|
| My Account<br>Intent Layout<br>You ar<br>y.emich Tutorial                                                                                                    | me<br>e currently logged in.<br>Student Employee Reports My | 7 Tab                                          |       |
| elf Service                                                                                                    |                                                             | 20                                             | Ŧ×    |
| Tax Updat                                                                                                    | e Confirmation                                              | 1.                                             |       |
| Please contactions of the second second seco | ct the Benefits Administrator or Payroll<br>f your changes. | Office if you have any questions about the Tax |       |
|                                                                                                    | W-4 Employee's Withhold                                     | ing Allowance Certificate                      |       |
| RELEASE: 6.0                                                                                                    | [ Benefits and Deductions Menu   E                          | mployee Main Menu   Main Menu ]                |       |